# การส่งเงิน (1/4)

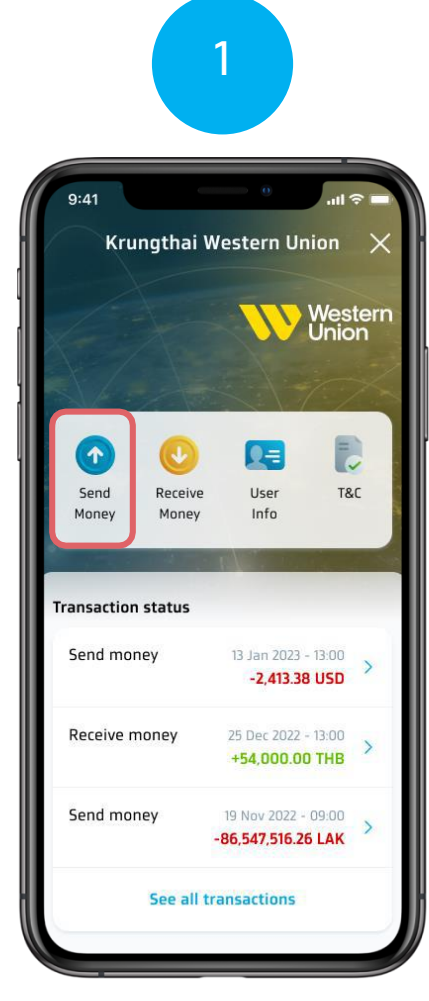

เลือทเมนูส่งเงิน (Send Money) บนหน้าหลักของWestern Union

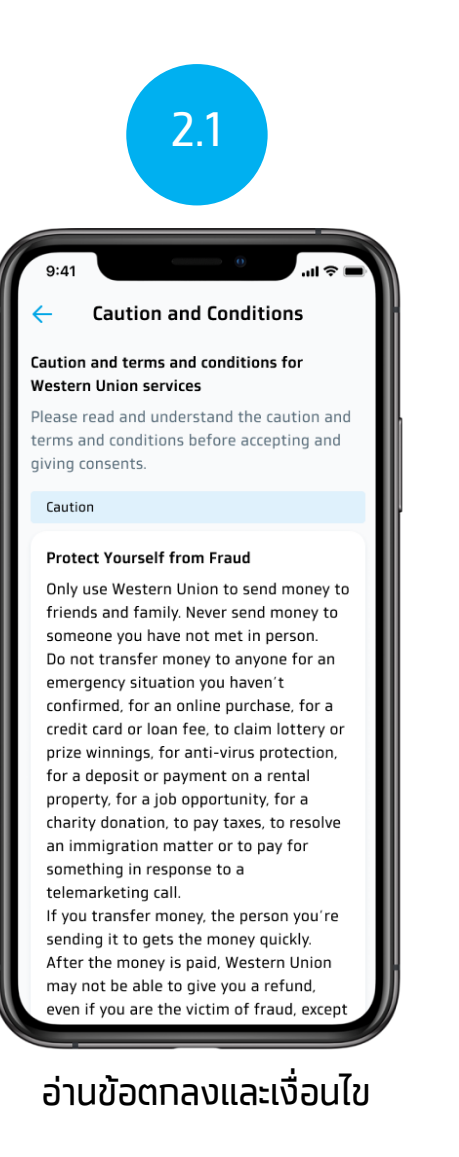

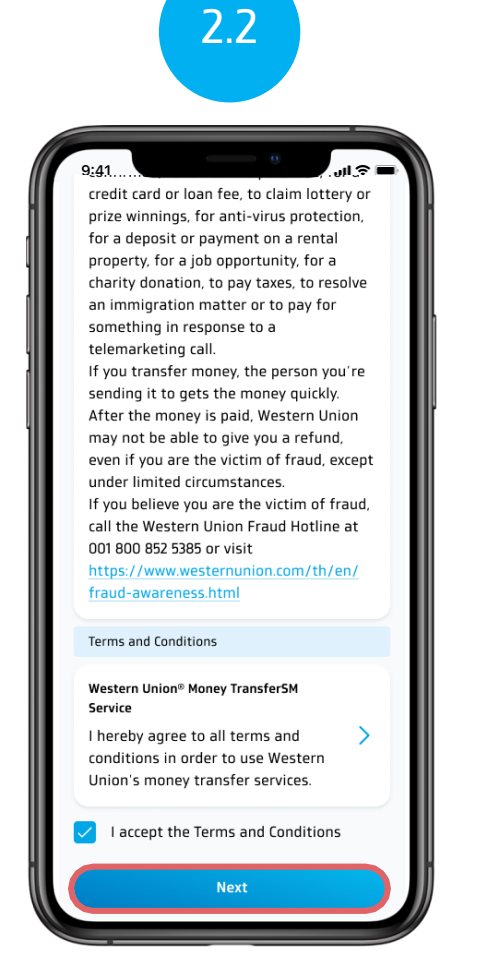

จากนั้นติ๊กถูกตรงยอมรับข้อตกลง และเงื่อนไข และกด (Next)

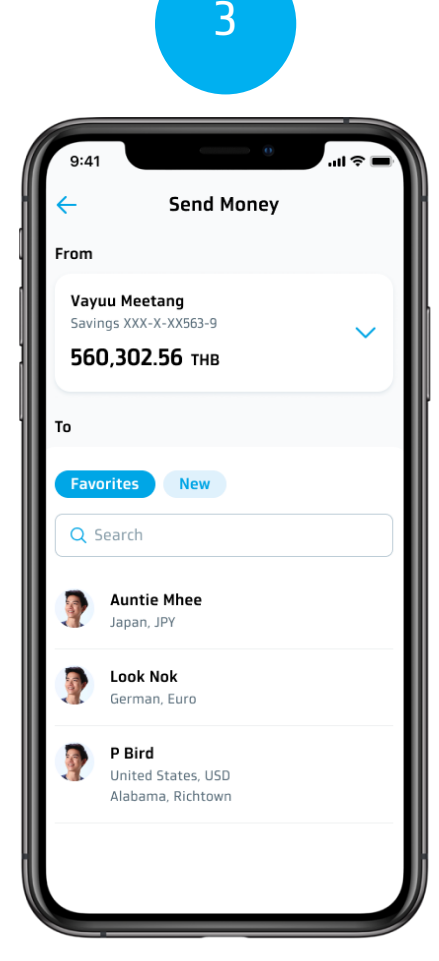

เลือกรายการโปรด (Favorite) หรือ รายการใหม่ (New)

## การส่งเงิน (2/4)

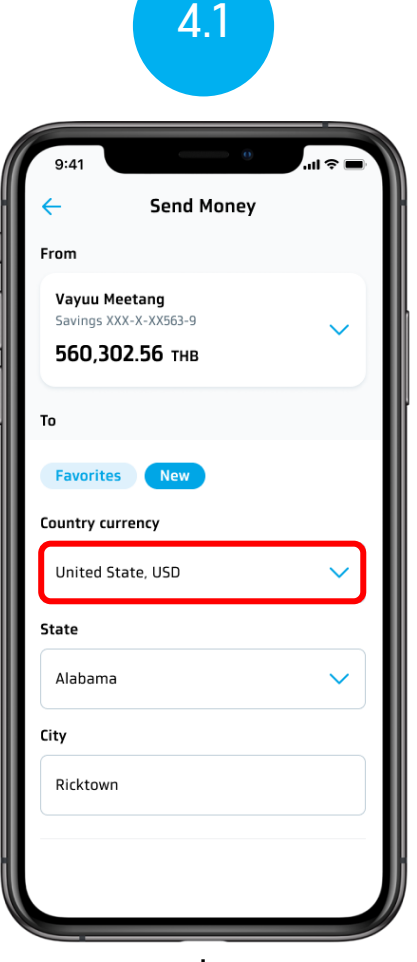

เลือกประเทศที่ต้องการส่งเงิน

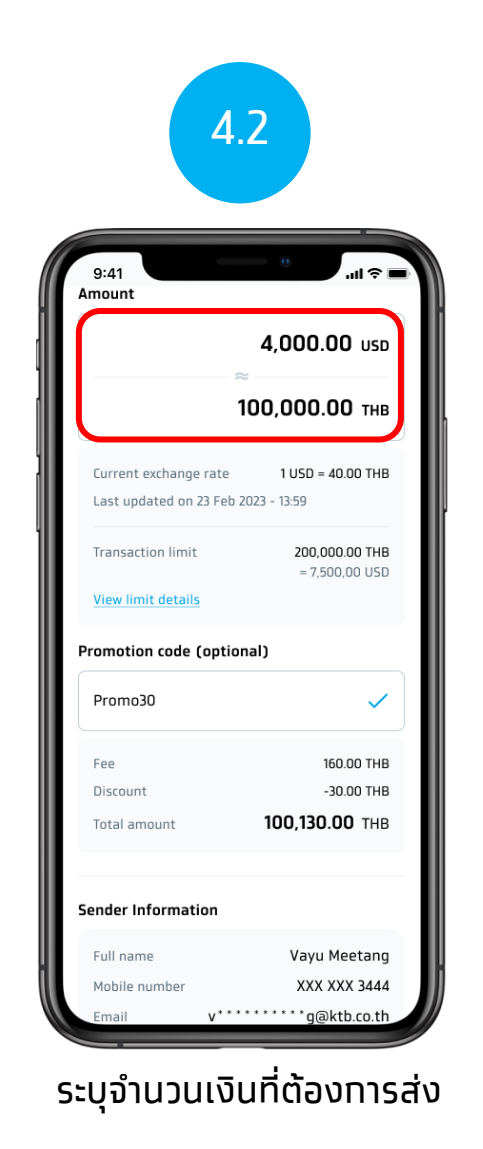

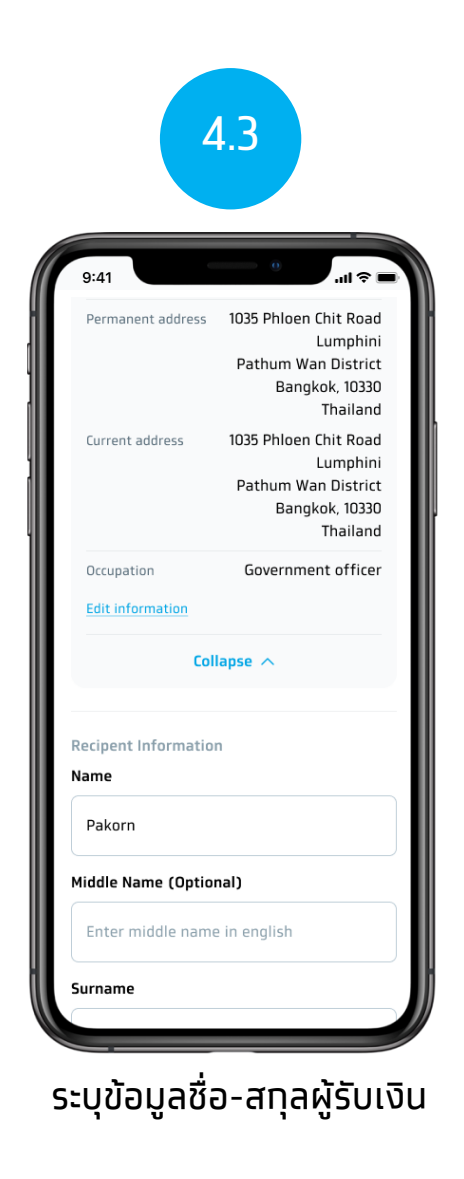

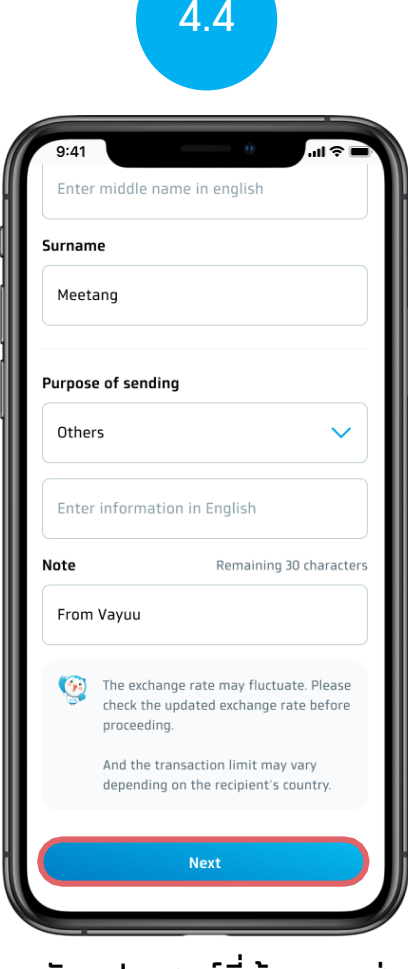

เลือทวัตถุประสงค์ที่ต้องการส่งเงิน และทด (Next)

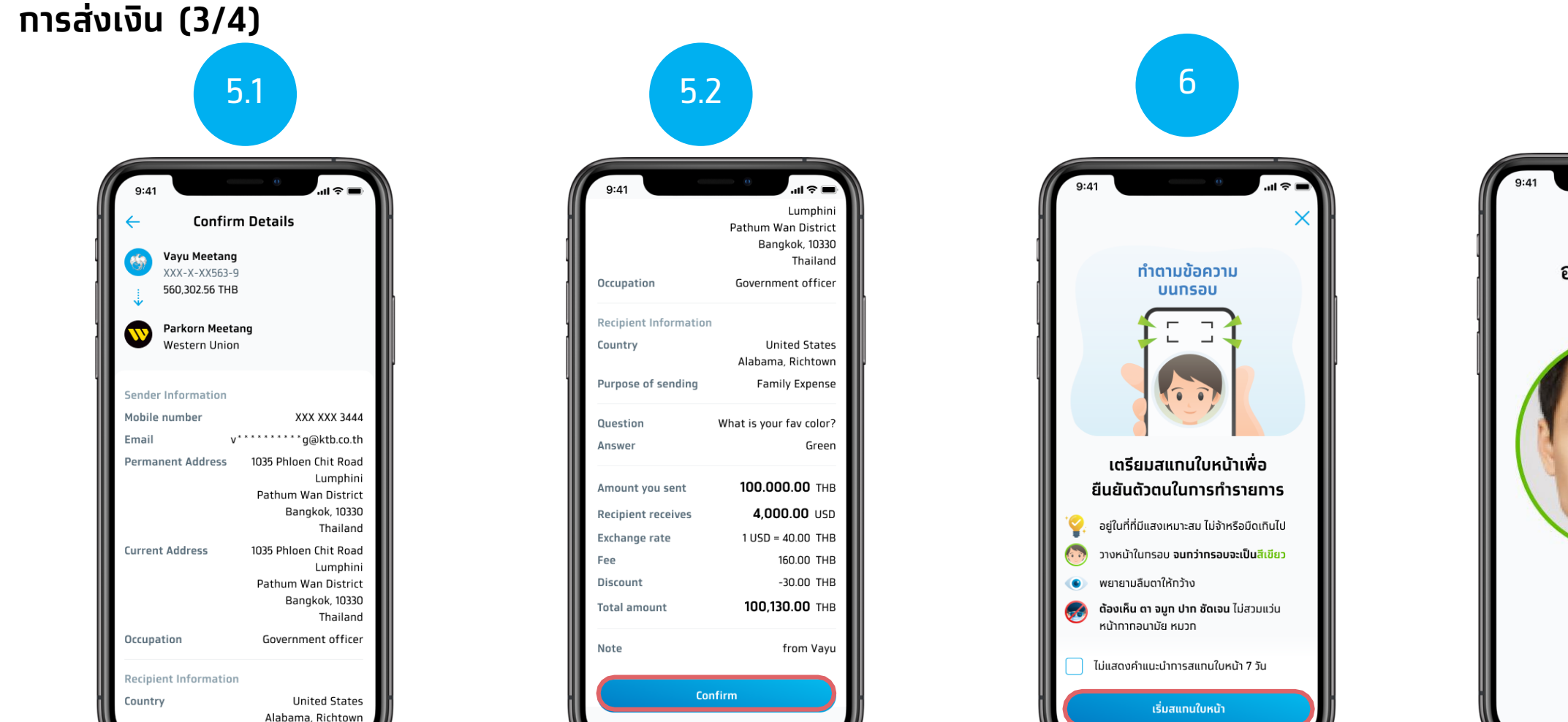

ตรวจสอบข้อมูลส่งเงินถูกต้องแล้ว

ุกดยืนยัน (Confirm)

ตรวจสอบข้อมูลการส่งเงิน

ดูตามคำแนะนำการแสทนใบหน้า และกดเริ่มสแกนใบหน้า (Start Face Scanning) (สำหรับลูกค้าที่ทำรายการเกิน 50,000 บาท หรือ เทิน 200,000 บาท ต่อวัน)

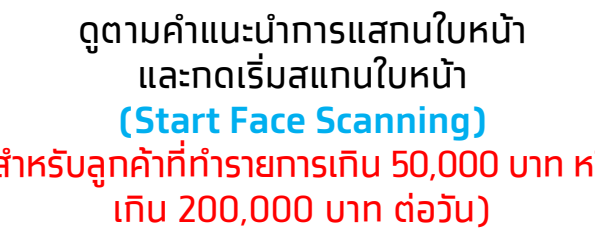

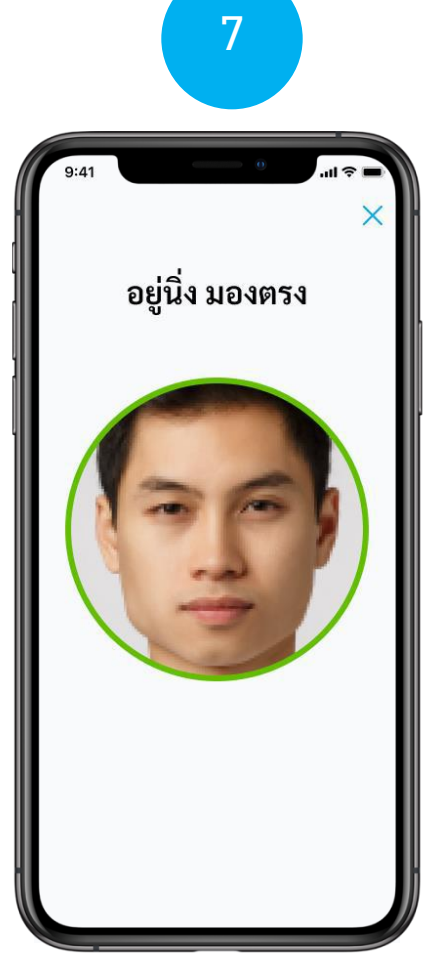

สแทนใบหน้า

#### การส่งเงิน (4/4)

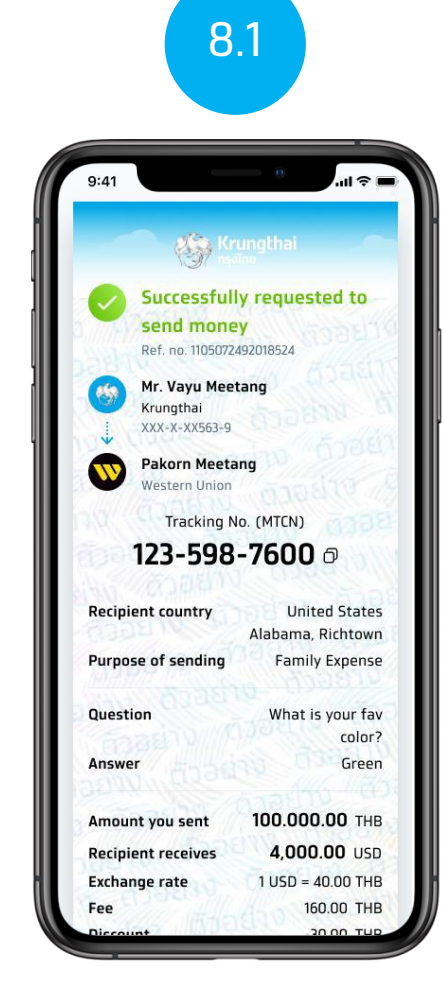

ดูสลิปส่งเงิน

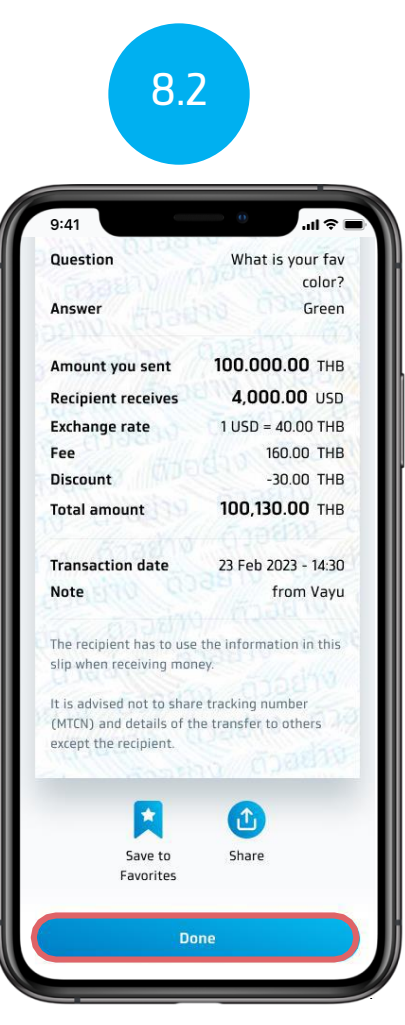

และทดเสร็จสิ้น (Done) เพื่อทลับไปยังหน้าหลักของ Western Union